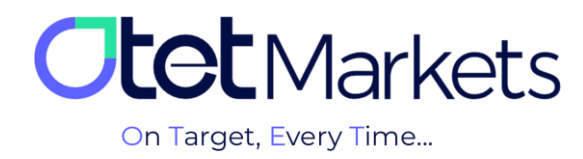

## MT5 Platform) آموزش افتتاح حساب در متاتریدر (MT5 Platform)

برای افتتاح حساب متاتریدر (MT5) از طریق اوتتمارکتس کافی است مراحل زیر را به ترتیب انجام دهید:

بس از ورود به حساب کاربری خود در اوتت، از منوی سمت چپ گزینهی Trade Accounts را انتخاب و سپس روی گزینهی MT5
 کلیک کنید.

| O       | Trade    | MT5                       | EN ☆ Ĵ [→       |
|---------|----------|---------------------------|-----------------|
|         | accounts | Q Search by login II Sort | 🗸 🔽 Live 🗹 Demo |
| <b></b> | ▶ ి MT5  | • Live                    |                 |
| 4       |          | Create live account       |                 |
| 6       |          |                           |                 |
| ۵       |          |                           |                 |

۲. در صفحهای که باز می شود سه بخش به شرح زیر را می بینید:

- (۱) Live: جهت ايجاد حساب معاملاتي واقعي
- Demo (۲): جهت ایجاد حساب معاملاتی آزمایشی (دمو)
- (۳) Trading platforms: نسخههای قابل دانلود نرمافزار MT5 برای سیستم عاملهای اندروید، iOS، ویندوز، لینوکس، مک و نسخهی تحت وب

| $\bigcirc$ | Trade<br>accounts | міб                                                           |                     | EN ⊹ A (→     |  |
|------------|-------------------|---------------------------------------------------------------|---------------------|---------------|--|
|            |                   | Q Search by login                                             |                     | 🛛 Live 🔛 Demo |  |
|            | <sup>d' MT5</sup> | • Live 2                                                      | • Demo              |               |  |
|            | 4' cTrader        | Create live account                                           | Create demo account |               |  |
|            |                   |                                                               |                     |               |  |
| ٥          |                   |                                                               | Currency            |               |  |
|            |                   |                                                               | Hedging             |               |  |
|            |                   |                                                               |                     |               |  |
|            |                   | Leverage 🗸                                                    | Leverage            |               |  |
|            |                   | Open account                                                  | Starting Amount     |               |  |
|            |                   |                                                               | Open account        |               |  |
|            |                   |                                                               |                     |               |  |
|            | -                 | Trade accounts     Here you can download the trading platform |                     |               |  |
|            |                   | 🗱 Windows 🧉 KO                                                | S 🖨 Android 🌐 Wet   |               |  |

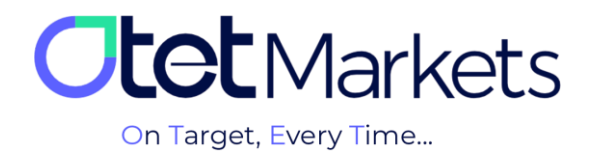

۲. برای افتتاح حساب واقعی (live)، ابتدا نوع (۱) حساب معاملاتی (Platform) را انتخاب کنید که شامل Classic ،Beginner، رای افتتاح حساب واقعی (Platform) و (۹) اهرم و (۴) اهرم ECN و (۹) است. سپس (۲) ارز واریزی (Currency)، (۳) مدل معامله یحساب (Hedging) و (۴) اهرم (Leverage) مورد نظر خود را انتخاب و در انتها، با کلیک روی دکمه ی Open account، حساب خود را ایجاد کنید.

| Trai   | de MT5                      |                       | EN ☆ . (→     |  |
|--------|-----------------------------|-----------------------|---------------|--|
| acc    | Q Search by login           |                       | 🗹 Live 🛛 Demo |  |
| ਾ ਨ M  | • Live                      |                       |               |  |
| ີ ດໍດີ | Trader                      | ★ Create live account |               |  |
|        | ISD ISD                     |                       |               |  |
|        | Balance<br>0.0              |                       |               |  |
|        |                             |                       |               |  |
|        |                             |                       |               |  |
|        | Free Funds Levera<br>0.0 20 |                       |               |  |
| B*     | 0.0 Hedgi                   | Open account          |               |  |
|        | Transfer                    | View Details          |               |  |

۴. پس از ساخت حساب معاملاتی، ایمیلی برای شما ارسال می شود که شامل اطلاعات حساب، نام کاربری و دو رمز عبور به شرح زیر است:

- (۱) Login ID: نام کاربری
- (۲) Password: برای انجام معاملات در حساب متصل به نرمافزار متاتریدر
- (۳) Investor's Password: برای مشاهدهی معاملات (بدون امکان دخل و تصرف در معامله)

| Dear client!                                                                                                    |  |
|----------------------------------------------------------------------------------------------------|--|
| Your new MT5 Live account details are listed below:<br>Currency: USD<br>Order type: Hedging<br>1 Login ID: 50<br>2 Password:<br>3 Investor's Password:<br>Your account with Otel Group Ltd and the MT5 Live platform is open and ready for funding. |  |

\* نکته: هر حساب معاملاتی در اوتت مشخصات کاربری مختص به خود را دارد که از طریق ایمیل برای کاربر ارسال می شود.

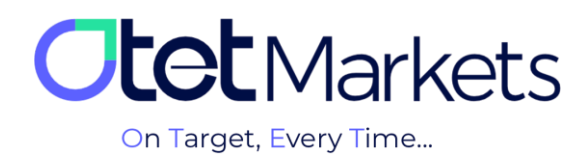

\* **توجه**، پیش از افتتاح هر نوع حساب معاملاتی، لازم است اول نرمافزار متاتریدر اختصاصی کارگزاری اوتت را روی سیستم خود نصب کنید. برای این منظور میتوانید از قسمت Trading platforms داشبورد که در بالا توضیح دادیم (گزینه شماره ۲)، نسخهی مناسب دیوایس خود را دانلود کنید. همچنین در صفحهی پلتفرمهای سایت www.OtetMarket.com/Platforms نیز میتوانید به لینکهای دانلود Trader در دو نسخهی موبایل و دسکتاپ دسترسی داشته باشید.

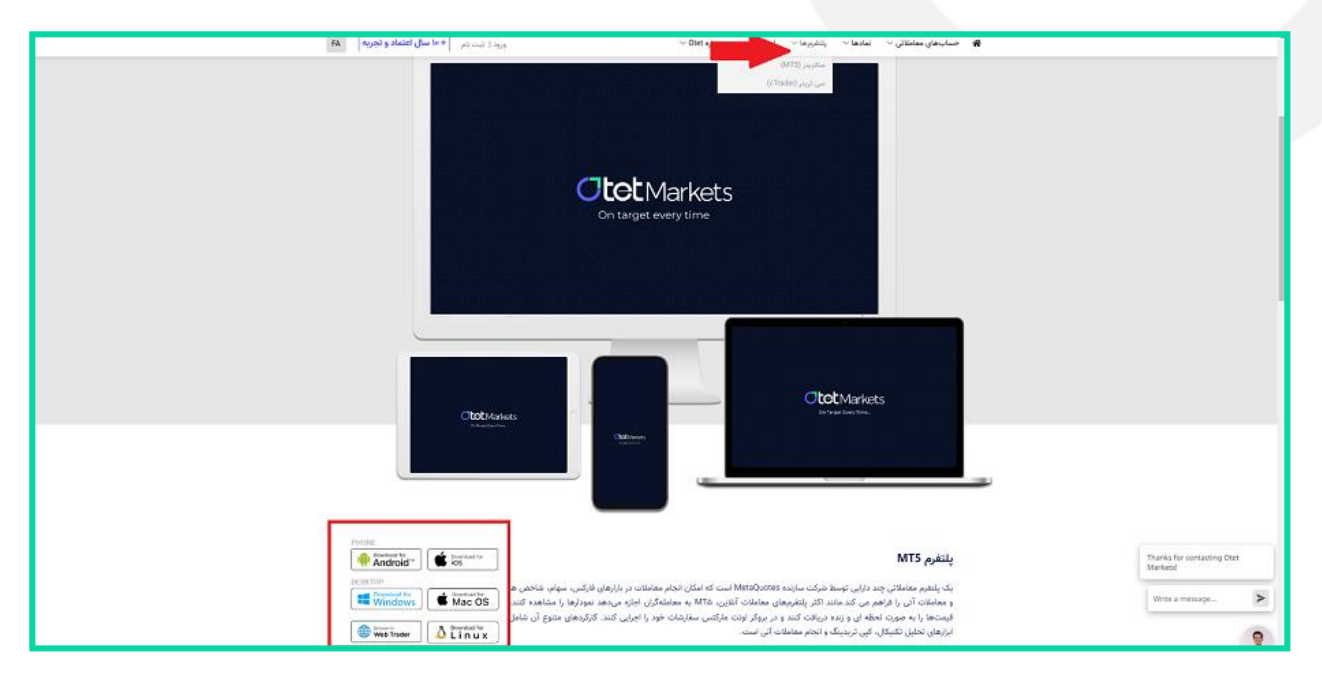

۵. برای متصل کردن حساب معاملاتی اوتت به متاتریدر، کافی است نرمافزاری که از وبسایت یا داشبورد اوتت دانلود کردهاید را باز کنید. از منوی بالای صفحه، روی گزینهی فایل (File) کلیک و از منوی آن، Login to Trade Account (ورود به حساب معاملاتی) را انتخاب کنید. نام کاربری و رمز عبور برای ورود به تمام نرمافزارهای دانلود شدهی متاتریدر (دسکتاپ یا موبایل اختصاصی کارگزاری اوتت) قابل استفاده است.

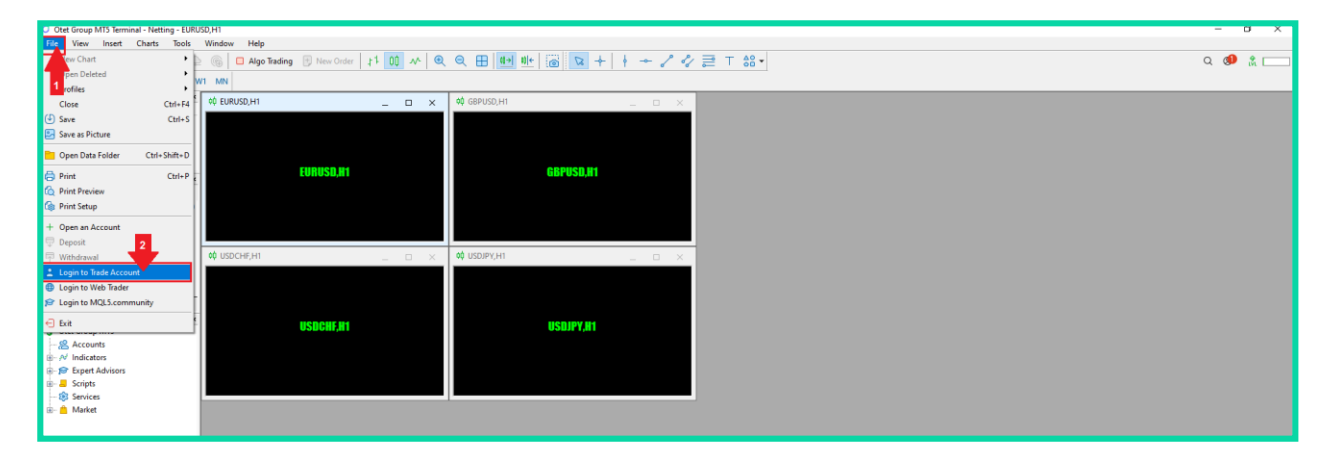

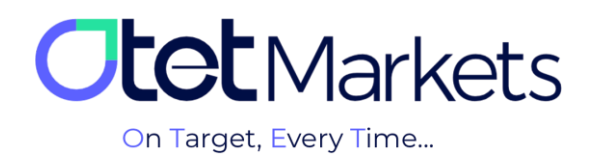

۶. در پنجرهای که باز میشود، نام کاربری و رمز عبور حساب معاملاتی اوتت (که از طریق ایمیل دریافت کردهاید) را وارد کنید و با کلیک روی دکمهی OK، وارد حساب معاملاتی خود بشوید.

|                                                                                                    | USDCHF,H1                                  | Login Authorization allows to Login: Password: | ? ×<br>get access to the trade account         |                                                                            |
|----------------------------------------------------------------------------------------------------|--------------------------------------------|------------------------------------------------|------------------------------------------------|----------------------------------------------------------------------------|
|                                                                                                    |                                            | Server: OtetGroup                              | -MT5 V                                         |                                                                            |
|                                                                                                    |                                            |                                                | Cance                                          |                                                                            |
| D     500156 - OtetGroup-MT5 - Hedge - Otet       D     File     View       Insert     Charts     Te       Image: Transmission of the second second secon | Group Ltd - [AAL-OQ-H1]<br>ols Window Help | ╝┉║╔ <mark>╔</mark> ┾╎┼ <i>┿╱╺</i> ╱⋛⊤╬╸       |                                                | - σ ×<br>_ σ ×<br>Q 🐠 🕅                                                    |
| M1 M5 M15 M30 H1 H4 D1<br>Nata Window                                                                                                    | W1 MN                                      |                                                |                                                | 175                                                                        |
| ∼ 2AL-OG.H1<br>Date 2003.01.64<br>Time 2000<br>Open 13.47<br>High 13.57<br>Lew 13.42<br>Close 13.43<br>Volume 0<br>Tick Volume 425<br>Spread 0<br>0<br>✓ MALT23, 12.55<br>Weighter                                                                                                    |                                            |                                                | ,,,,,,,,,,,,,,,,,,,,,,,,,,,,,,,,,,,,,          | 1000<br>113<br>113<br>114<br>114<br>114<br>114<br>114<br>114<br>114<br>114 |
|                                                                                                    |                                            |                                                | 200 Dio 100 Dia 160 Dia 200 Dia 200 Dia 200 Di | HG 710 20 7 Ja 160 7 Ja 60 10 50 510 70 110                                |

افتتاح حساب معاملاتی آزمایشی (Demo) در پلتفرم متاتریدر

برای افتتاح حساب معاملاتی آزمایشی (Demo) در پلتفرم متاتریدر، مانند حساب واقعی لازم است ابتدا (۱) نوع حساب معاملاتی (Platform)، (۲) اهرم (Leverage) و (۵) مبلغ (Platform)، (۲) سپس ارز واریزی (Currency)، (۳) مدل معاملهی حساب (Hedging)، (۴) اهرم (Leverage) و (۵) مبلغ آغاز معامله (Starting Amount) را انتخاب و در انتها، با کلیک روی دکمهی Open account، حساب خود را ایجاد کنید.

| • Demo                                                                                                    |                           |                     |  |
|----------------------------------------------------------------------------------------------------|---------------------------|---------------------|--|
| figure and a strandard strandard str | 500162 🕥 ★                | Create demo account |  |
| 3 Ciriader                                                                                                    | SD                        |                     |  |
| Balance<br>5000                                                                                                    | 0.0                       |                     |  |
| •                                                                                                    |                           |                     |  |
|                                                                                                    |                           |                     |  |
|                                                                                                    |                           |                     |  |
|                                                                                                    |                           |                     |  |
|                                                                                                    | ds Leverage<br>200        | Starting Amount     |  |
| B Free Marc<br>5000.0                                                                                                    | gin Order Type<br>Hedging | Open account ┥      |  |
|                                                                                                    |                           | View Details        |  |

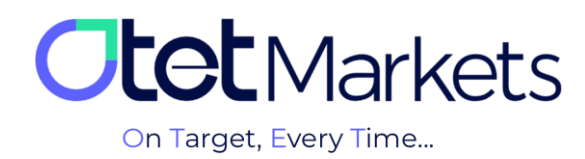

## مراحل انتقال وجه بین حسابهای معاملاتی در اوتت (Transfer)

 ۲۰ یکی بهترین از روش های دسترسی به صفحه انتقال وجه در اوتت به این صورت است که از منوی سمت چپ، روی Funds کلیک و سیس Transfer را انتخاب کنید.

| 0 | Funds        | Transfer                       | EN | ÷ộ÷ | Û | [→ |
|---|--------------|--------------------------------|----|-----|---|----|
|   | ≚ Deposit    | From Account *                 |    |     |   |    |
|   | ► ≓ Transfer |                                |    |     |   |    |
|   | ≏ Withdraw   | To Account * Transfer amount * |    |     |   |    |

۲. در این صفحه می توانید انتخاب کنید پول از (۱) کدام حساب معاملاتی شما در اوتت (مثلاً حساب کلاسیک) برداشت و به (۲) کدام حساب (مثل ECN) واریز شود. در فیلد Transfer amount میزان وجه انتقالی را وارد کنید و در آخر، روی دکمهی Transfer کلیک کنید.

| Ο  | Funds      | Transfer                                                      | EN | ÷ờ;- | Û | [→ |
|----|------------|---------------------------------------------------------------|----|------|---|----|
| :: | ≚ Deposit  | 1 ( USD   1000758 ·                                           |    |      |   |    |
|    | ≓ Transfer |                                                               |    |      |   |    |
| 41 | ≏ Withdraw | 2 ( ) 10 Premium USD * Transfer amount * 0 USD   500156 * 100 |    |      |   |    |
|    |            |                                                               |    |      |   |    |
| ۵  |            | () Info: This is the payment message !                        |    |      |   |    |
| Ξ  |            | Transfer                                                      |    |      |   |    |

۳. مسیر دیگر برای انتقال پول این است که از منوی چپ داشبورد، روی Wallets کلیک کنید. تمام کیف پولهای شما در این صفحه نمایش داده می شود. با کلیک روی سه نقطه ی بالای سمت راست هر باکس، یک منوی کشویی باز می شود، از آنجا نیز می توانید روی Transfer کلیک کنید تا صفحه ی انتقال وجه باز شود.

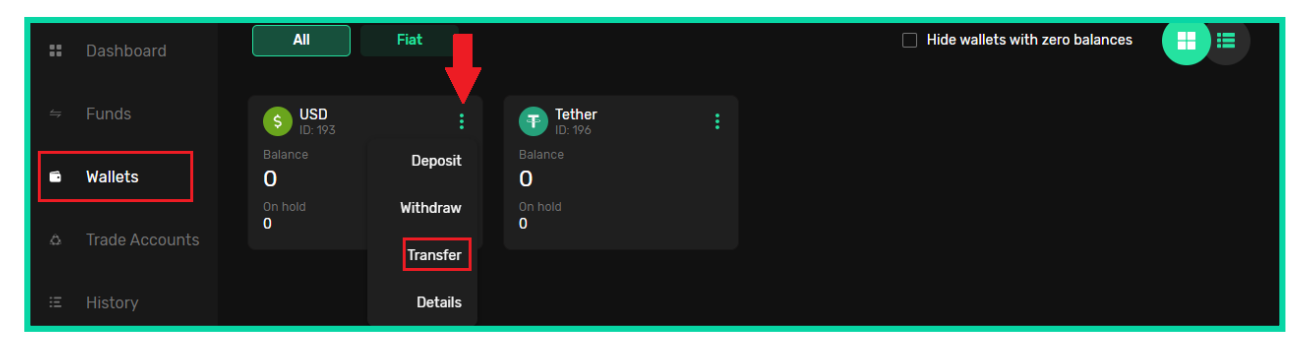

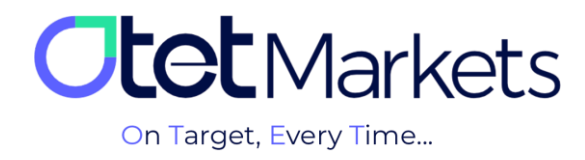

۴. همچنین، در صفحهی اول پلتفرم متاتریدر در داشبورد، تمام حسابهای معاملاتی (Demo / Live) ساخته شده در باکسهای مجزا نمایش داده می شود. در هر باکس نیز جزئیات آن حساب، به شرح زیر قابل مشاهده است:

- (۱) شمارهی حساب
- (۲) نوع حساب معاملاتی (Demo / Live)
  - (۳) نوع ارز پایه
  - (۴) بالانس حساب (Balance)
  - (۵) سرمایه آزاد (Free Funds)
  - (۶) مارجین آزاد (Free Margin)
    - (۲) لوريج (Leverage)
    - (۸) نوع سفارش (Order Type)

در پایین هر باکس دکمهی Transfer وجود دارد که با کلیک روی آن به صفحهی انتقال وجه هدایت می شوید.

|   | 6' MT5 | • Live                                    |                              |
|---|--------|-------------------------------------------|------------------------------|
|   |        | 2 Live 500156<br>500156 🔊 ★               | Create live account Putrum * |
|   |        | 3 💿 USD                                   | Beginner                     |
| ۵ |        | 4 Balance<br>0.0                          | Classic                      |
|   |        |                                           | ECN                          |
|   |        |                                           | Premium USD                  |
|   |        |                                           |                              |
|   |        | 5 Free Funds 7 Leverage<br>0.0 20         |                              |
|   |        | 6 Free Margin 8 Order Type<br>0.0 Hedging | Open account                 |
|   |        | Transfer                                  |                              |

بازيابي رمز عبور نرمافزار متاتريدر

برای تغییر رمز حساب متاتریدر اوتتمارکتس، مراحل زیر را به ترتیب انجام دهید:

۱. از منوی سمت چپ داشبورد، روی گزینهی Trade Accounts کلیک و پلتفرم MT5 را انتخاب کنید. روی نام حسابی که قصد تغییر رمز عبور آن را دارید کلیک کنید تا به صفحهی اختصاصی آن حساب وارد شوید. در بالای سمت راست این صفحه سه آیکون کیف پول، نمودار و تنظیمات وجود دارد. با کلیک روی آیکون تنظیمات، صفحهای باز می شود که در آن می توانید نام حساب و رمز عبوری که برای آن تعیین کرده اید را تغییر دهید. برای تغییر رمز، Reset password را انتخاب کنید.

|      | ి cTrader | Account settings |                |
|------|-----------|------------------|----------------|
| iii) |           | <u></u> 500156   | Change name    |
| ۵    |           | Password         | Reset password |
| Ξ    |           |                  |                |

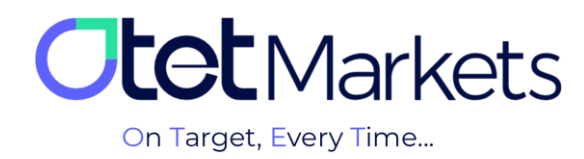

۲. در این مرحله، پنجرهی جدیدی باز میشود که از شما می پرسد قصد تغییر کدام رمز عبور را دارید:

- (۱) تغییر رمز عبور حساب اصلی (Master account)
- (Investment account) تغییر رمز عبور سرمایه گذار (Investment account

| ۵ | Password                      |                                                                   |  |
|---|-------------------------------|-------------------------------------------------------------------|--|
|   |                               | Select type                                                       |  |
| ÷ | Archive acco                  | Select an account type for which you want to change the password: |  |
| 1 | Exhausted your acco           | Investment account                                                |  |
|   | longer? Just "Archivi         | Master account                                                    |  |
| D | Account:                      |                                                                   |  |
|   | 500156 500156  <br><b>0.0</b> |                                                                   |  |

۳. اگر روی Master account کلیک کنید، پنجرهی دیگری باز می شود که از شما می خواهد روش تغییر رمز را انتخاب کنید.

- (Random method setup) تغییر رمز عبور به صورت خودکار (ا) تغییر رمز عبور ا
- (۲) تغییر رمز عبور به صورت دستی (Custom method setup)

|                                                            | Select type                     |  |
|------------------------------------------------------------|---------------------------------|--|
|                                                            | Change password                 |  |
|                                                            | Random method setup recommended |  |
| Exhausted your acco<br>longer? Just "Arci <mark>2</mark> n | Custom method setup             |  |
|                                                            | ·                               |  |
| Account:                                                   | Cancel Proceed                  |  |
| 500156 500156                                              |                                 |  |
| 0.0                                                        |                                 |  |

\*نکته: اگر روی Investment account کلیک کنید نیز دقیقاً مراحلی که در ادامه توضیح میدهیم را باید طی کنید.

-۳-۱ اگر روی Random method setup کلیک کنید، سیستم به صورت خودکار رمزی را تولید و از طریق ایمیل برای شما ارسال می کند.

| Dear client!                                                      |  |
|-------------------------------------------------------------------|--|
| You recently requested to reset password for your trading account |  |
| New password:<br>Password Type: Master                            |  |
| Kind regards,<br>Support team                                     |  |

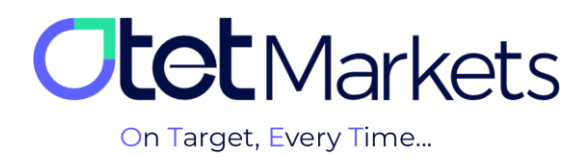

۲-۲- اگر روی Custom method setup کلیک کنید، پنجرهای باز میشود که از شما کد تایید میخواهد. این کد به آدرس ایمیل شما ارسال میشود.

|   | 500150                                 |                                              |
|---|----------------------------------------|----------------------------------------------|
| ۵ | Password                               | Email code                                   |
| æ |                                        | Email code<br>Email code                     |
|   | 😑 Archive ac                           |                                              |
| ± | Exhausted your a<br>longer? Just "Arcl |                                              |
| ρ | Account:                               | Have Not Received Code Resend In <b>0:58</b> |
| æ | 500156 50015<br>0.0                    | Proceed                                      |
|   | Transfer remai                         |                                              |

۳-۳- در ایمیلی که دریافت می کنید یک کد و یک دکمه وجود دارد که هم می توانید روی دکمه ی Change کلیک کنید و هم خودتان کد را به صورت دستی در پنجرهی بالا وارد کنید تا پنجرهی تغییر رمز عبور باز شود.

|   | Dear client!                                                                              |
|---|-------------------------------------------------------------------------------------------|
|   | Please enter the recovery code 25093 or click the button to change your account password: |
| - | Change                                                                                    |
|   | Kind regards,<br>Support team                                                             |

۴-۳- در این مرحله، پنجرهای باز میشود که در آن میتوانید رمز عبور جدید برای خود تعیین و روی Proceed کلیک کنید.

| ۵  | Password                                | Enter password                                                                                         |  |
|----|-----------------------------------------|----------------------------------------------------------------------------------------------------|--|
|    |                                         |                                                                                                    |  |
| Ξ  |                                         | Password. Min 6 symbols, at least 1 lowercase letter, at least 1 upper-<br>case, at least 1 non-letter |  |
|    | Archive act                             |                                                                                                    |  |
| 1  | Exhausted your ac<br>longer? Just "Arch |                                                                                                    |  |
| ρ  | Account:                                |                                                                                                    |  |
| æ• | 500156 500156<br>0.0                    | Proceed                                                                                                |  |

۵-۳- پس از تعیین رمز عبور جدید نیز ایمیلی از طرف اوتت دریافت میکنید که رمز و نوع رمز در آن نوشته شده است و در آینده هم اگر دوباره پسورد خود را فراموش کردید میتوانید به این ایمیل رجوع کنید.

| Dear client!                                                      |
|-------------------------------------------------------------------|
| You recently requested to reset password for your trading account |
| New password:<br>Password Type: Master                            |
| Kind regards,<br>Support team                                     |

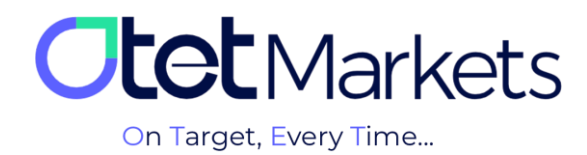

واحد پشتیبانی کارگزاری اوتتمارکتس، ۲۴ ساعته/ ۷ روز هفته آمادهی پاسخگویی به مشتریان گرامی است. در صورت مواجه شدن با هر چالشی، یا برای کسب اطلاعات بیشتر میتوانید از طریق چت آنلاین موجود در پایین صفحات با کارشناسان ما در ارتباط باشید.

| <b>Otet</b> Markets                    | Add widget      Reset Dashboard                                         |        | EN 🔅 🗘 [-                            | <b>&gt;</b>                                                          |
|----------------------------------------|-------------------------------------------------------------------------|--------|--------------------------------------|----------------------------------------------------------------------|
| ■ Dashboard                            | Otet Markets<br>on Target, Every Time                                   |        |                                      |                                                                      |
|                                        | Wallets Overview                                                        |        | • Verification                       |                                                                      |
|                                        |                                                                         |        | Level 1 100%                         | ···· Welcome to Otet Markets!                                        |
|                                        |                                                                         |        | Level details                        | Support Specialist                                                   |
|                                        |                                                                         |        | A Dayment Accounts MT5               | Rachel 03:06 PM                                                      |
|                                        | 0.00 USD<br>Total Balance                                               |        | You have no Accounts yet             | وقت بخير چطور مى تونم كىكون كلم<br>Otet Markets has closed the chat. |
| 🖨 IB Room (New)                        |                                                                         |        |                                      | 05:13 PM                                                             |
|                                        |                                                                         |        |                                      | Rachel 05:13 PM Thanks for contacting Otet Markets!                  |
|                                        | Tether USDT                                                             | O USDT |                                      |                                                                      |
| Reach us at<br>support@otetmarkets.com | ≅ Recent Transactions                                                   |        |                                      |                                                                      |
|                                        | 23.04.2023 Account Method<br>- 18:04 Wallet USD   122 USDT- trc20<br>50 |        | nt Transaction Fee USD - See Details | Chat now                                                             |
| Otet Markets   2023                    |                                                                         |        |                                      | Powered by 📿 LiveChat                                                |

«از اینکه کارگزاری ما را برای معاملات خود انتخاب کردهاید از شما سپاسگزاریم»

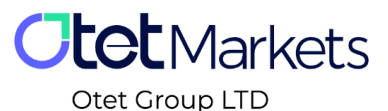

Otet Group LTD is a financial brokerage company regulated by Comoros Union, license No. T2023304, registration No. HY00523012 and also registered in the Republic of Marshall Islands, registration number 118922, Address: Vasili Vryonides St. 6, Gala Court Chambers, Office 203-204, 63095 Limassol, Cyprus.